# RİSKE DAYALI DENETİM SİSTEMİ YURTDIŞI İHRACATÇILAR KAYIT SİSTEMİ KULLANICI DÖKÜMANI

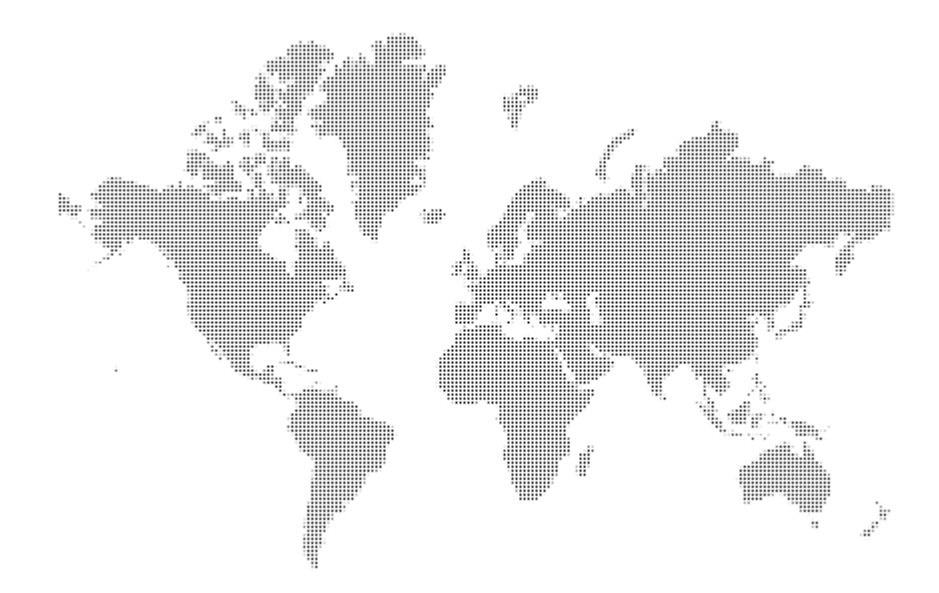

## İçindekiler

| 1. | Giriş                                       | 3  |
|----|---------------------------------------------|----|
| 2. | Sisteme Erişim                              | 3  |
| 3. | İhracatçı Kayıt Formu                       | 4  |
| 4. | Yıllık Performans Bilgileri                 | 6  |
| 5. | Şirket Profilinde Düzeltme/Güncelleme Yapma | 8  |
| 6. | İthalatçı Ekleme/Çıkarma                    | 9  |
| 7. | İhracatçı Kayıt Formu Yazdırma              | 10 |
| 8. | Yıllık Performans Bilgileri                 | 13 |
| 9. | Mesaj Gönderme – Alma                       | 13 |

#### 1. Giriş

Yurt Dışı ihracatçı firmaların sicil bilgilerinin internet üzerinden oluşturulmasını ve işlenmesini sağlayan bir sistemdir.

#### 2. Sisteme Erișim

Sisteme <u>https://ithalat.ebirlik.org/impws/index\_en.jsp</u> linkinden erişilemektedir.

Giriş ekranı şöyledir:

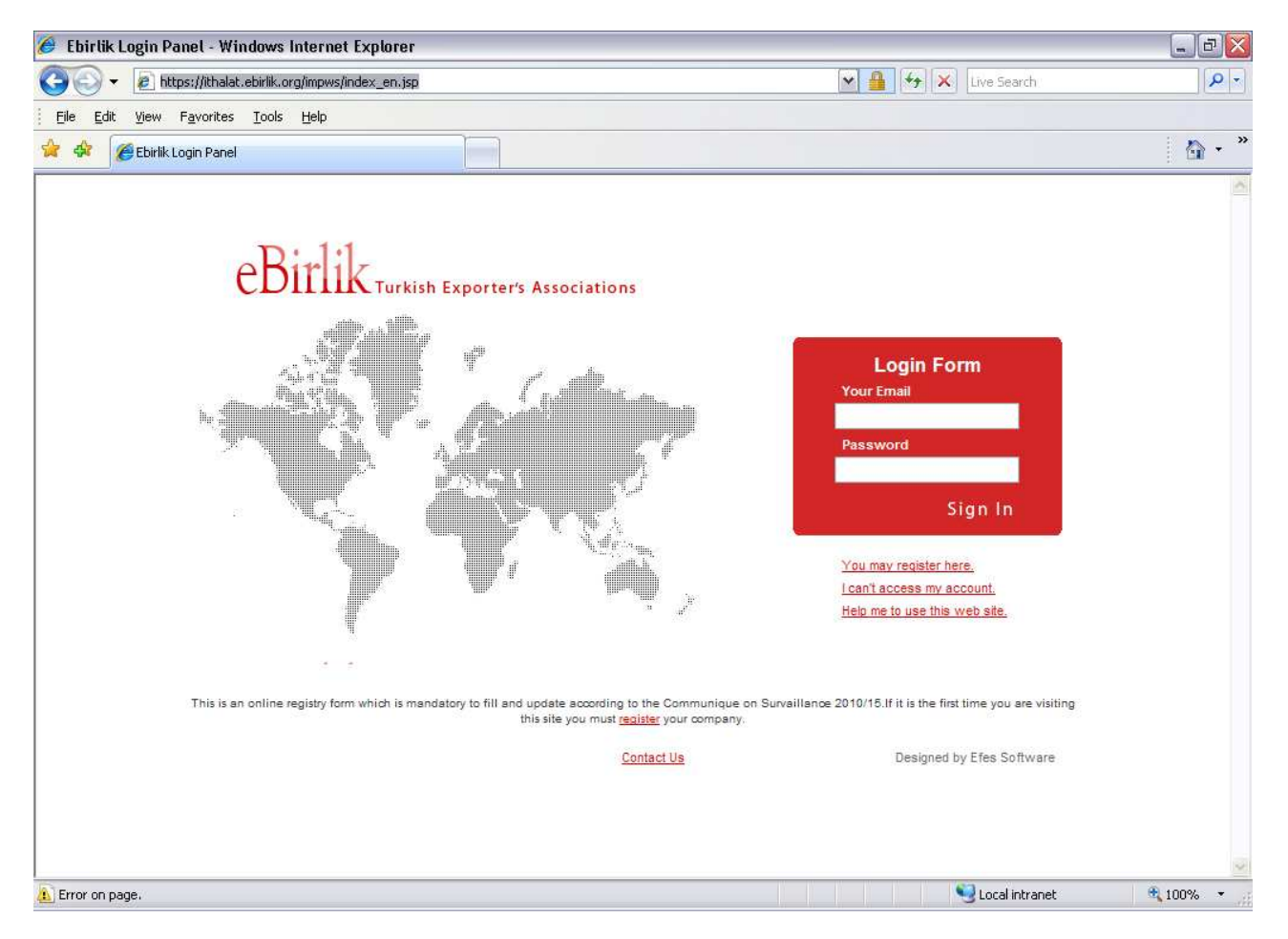

Resim1:Login Ekranı

Sisteme Email adresi ve şifre ile giriş yapılmaktadır.

İnternet üzerinden ilk kez kayıt olacak ihracatçı firmaları <u>You may register here</u>ve <u>register</u> linklerini kullanarak ihracatçı kayıt formu uygulaması erişebilmektedirler.

<u>I can't acces my account</u> linki ile kullanıcı <u>http://www.ebirlik.org/Default\_En.asp</u> linkine yönlendirilerek bilgilendirilmektedir.

Help me to use this web site linki ile kullanıcı sistemi nasıl kullanacağı ile ilgili bilgilere erişebilmektedir.

Contact Us linki mail yolu ile destek almak için kullanılmaktadır.

### 3. İhracatçı Kayıt Formu

Bu uygulama ihracatçı firması ile ilgili detaylı bilgileri beyan ederek sisteme kayıt olmasını sağlamaktadır.Bu kayıt olma sırasından firmadan aşağıdaki bilgiler girmesi istenir:

| Exporter Form                        |                           |                           |   |
|--------------------------------------|---------------------------|---------------------------|---|
|                                      |                           | EXPORTER REGISTRY FORM    |   |
| lease fill out the following form to | complete registration.    |                           |   |
| ou can read help text by clicking    | 🚱 key near the data field |                           |   |
| ields, marked with *, are mandator   | у.                        |                           |   |
| Legal Title*                         |                           |                           | • |
| Business Title                       |                           |                           | • |
|                                      | l am a newcomer           | ~                         | • |
|                                      | Salutation                | ×                         |   |
| Company Representative               | Name & Surname            |                           |   |
|                                      | Position                  |                           |   |
| Address Line 1*                      |                           |                           | • |
| Address Line 2                       |                           |                           |   |
| Address Line 3                       |                           |                           |   |
| Zip/Post Code                        |                           | Country *                 | ~ |
| City                                 |                           | State / Province / Region |   |
| Phone Number                         |                           | Fax Number                |   |
| URL                                  |                           |                           |   |
| E-mail 1                             |                           | •                         |   |
| Enter a password                     | :                         | Re-enter the password *   |   |
| Tax Authority                        |                           | Tax Registry Number *     |   |
| Year of Establishment                |                           | Legal(Corporate) Status   |   |

Resim 2: İhracatçı Kayıt Bölüm I

- Legal Title : İhracatçının kanuni ünvanıdır. Girilmesi zorunludur
- **Business Title :**İhracatçı firmanın fatura üzerinde kullandığı kısa ünvanıdır.Legal Title'ın aynısı da kullanılabilir.
- Kayıt olan firma için 3 farklı durum söz konusu olabilir.
  - **1.** I have an exporter id :Firma daha önce kayıt olmuştur ve ihracatçı ID sini bilmektedir.Kullanıcı tarafından bu durum seçilirse açılan Exporter Id alanı ile bu Idnin girilmesi sağlanmaktadır.
  - **2. I have registered but I don't know my exporter id:** Firma daha önceden kayıt olmuştur fakat ihracatçı Id'sini bilmemektedir.

**3.** I am a newcomer : Firma ilk kez kayıt olmaktadır.

- **Company Representative :** İhracatçı firmanın yetkilisinin Ad,Soyad ve şirketteki pozisyon bilgilerinin girilebildiği bölümdür.
- Address Line 1 : İhracatçı firmanın adres bilgisidir.Girilmesi zorunludur.
- Address Line 2 : İhracatçı firmanın adres bilgisidir.
- Address Line 3 : İhracatçı firmanın adres bilgileri
- Zip/Post Code : İhracatçı firmanın posta kodu bilgisidir.
- **Country**: İhracatçı firmanın ülkesi bilgisidir, ülkeler listesinden seçilmektedir. Girilmesi zorunludur.
- City : İhracatçı firmanın şehir bilgisidir.Girilmesi zorunludur.
- State/Province/Region : İhracatçı firmanın eyalet bölge veya alan bilgileri girilir.
- Phone Number : İhracatçı firmanın telefon bilgisidir.Girilmesi zorunludur.
- Fax Number : İhracatçı firmanın telefon bilgisidir.Girilmesi zorunludur.
- URL :İhracatçı firmanın web site adresidir.Girilecek web site adresi şirket adına kayıtlı bir web alanı olmak zorundadır.Bildirilen web sitesinin içeriği ile firma ilişkili olmalıdır.Genel kullanıma açık web adresleri kayıt için kullanılamaz,Sistem tarafından onaylanmaz.Girilmesi zorunludur.Şirket adına kayıtlı bir web adresine sahip olmayan firmaların internet üzerinden kayıtları kabul edilmemektedir.
- E-mail :İhracatçı firma için kayıtlı ve geçerli bir e-mail adresi bilgisidir.Girilecek email adresi, ihracatçı firmanın web adresindeki domain isminden türetilmiş olması gerekmektedir. Genel kullanıma açık (hotmail,gmail,yahoo,msn vb.) mail adreslerine kayıt kabul aşamasında memurlar tarafından onay verilmeyecektir. Girilmesi zorunludur.Bu alanda belirtilen e-mail adresi kullanımda ve kullanıcı tarafından erişilebilir olmalıdir.Çünkü bu email adresi ile sisteme giriş yapılabilecektir ve çeşitli bilgi alışverişleri bu mail adresi ile sağlanacaktır.
- Enter a password :Sisteme giriş yapabilmek için kullanacağınız şifre bilgisidir.
- **Re-Enter the password :** Yukarıda girilen şifrenin doğrulanabilmesi için yeniden girildiği alandir.Girilen iki şifre birbirinin aynısı olmalıdır.Şifre en az 6 en fazla 10 uzunlukta olabilmektedir.
- Tax Authority : İhracatçı firmanın vergi dairesi bilgisi girilmelidir.
- **Tax Registry Number**: İhracatçı firma merkezinin bulunduğu ülkedeki vergi dairesi tarafından firmaya verilmiş tek vergi numarası bilgisi girilmelidir.Girilmesi zorunludur.

- Year of Establishment : İhracatçı firmanın kuruluş yılı bilgisidir.
- Legal (Corporate) Status : İhracatçı firmanın şirket türü bilgisidir.

#### 4. Yıllık Performans Bilgileri

Firmaların performans bilgileirnin girildiği bölümdür. İlk register sırasından içinde bulunulan yıldan bir önce yılın bilgileri girilmesi istenir.

| - ANNUAL PERFORMANCE DATA FOR 20                              | 09 |                         |  |  |  |
|---------------------------------------------------------------|----|-------------------------|--|--|--|
| Number of employees(yearly average)                           |    | Commercial Secret       |  |  |  |
| Total Sales in USD(last year)                                 |    | Commercial Secret       |  |  |  |
| International quality certificates&registry<br>number         |    |                         |  |  |  |
| Importing Countries                                           |    | 🙆 💿 💿 Commercial Secret |  |  |  |
| Products (Harmonized System Codes)                            |    |                         |  |  |  |
| I have read and accepted conditions written in this document. |    |                         |  |  |  |

Submit this form for evaluation Exit without submitting Clear Form

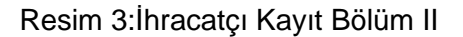

- **Number of Employees(Yearly Average) :**Yıllık ortalama çalışan personel sayısı bilgisidir.Bu konuda bilgi verilmek istenmiyorsa ise 'Commercial Secret' kutucuğu işaretlenmelidir.
- **Total Sales in USD(last year)** :Firmanın en son yıl dolar bazında satış tuatrı bilgisidir. Bu konuda bilgi verilmek istenmiyorsa ise 'Commercial Secret' kutucuğu işaretlenmelidir.
- International quality certificates&registry number : İhracatçı firmanın sahip olduğu kalite sertifika ve kayıt numaraları bilgileridir.
- Importing Countries : İhracatçı firma hangi ülkelere ihracat yaptığı bilgisidir. Alanın sağ

tarafındaki 堅 butonu kullanılarak ülkeler listesine erişilebilir.Birden fazla ülke seçilecekse Crtl

tuşuna basılı tutup seçimi yaparak sağlanır.Ülke seçimi yapıldıktan sonra basılarak seçilen ülkeler listeye dahil edilir Bu konuda bilgi verilmek istenmiyorsa ise 'Commercial Secret' kutucuğu işaretlenmelidir.

- Products(Harmonized System Codes) : İhracatçı firmanın ihraç ettiği ürünler listesidir.
- I have read and accepted the conditions written in this document kayıt işleminin tamamlanması için mutlaka bu kutucuğun işaretlenmesi gerekmektedir.

• Submit this form for evaluation butonu ile girilen bilgileri kaydedilmesi ve kayıt sürecinin başlaması sağlanmış olur.Kayıt işlemi ardından 3 günlük değerlendirme süresi başlamaktadır.3 gün içerisinde firmaya geri dönüş yapılacaktır.Kayıt ardından firmanın email adresine bir aktivasyon maili gönderilmektedir.(bkz:Resim 3)İhracatçı firma kaydının değerlendirilebilmesi için bu aktivasyon mailindeki link tıklanarak kullanıcı hesabı aktif hale getirilmelidir.

Dear XXXX,

You have asked to be registered as an exporter with eBirlik Turkish Exporters Associations. Thanks for registering.

Click on the link below or copy and past to link in your browser address field to activate your registration.

http://ithalat.ebirlik.org/Import/pages/activation.jsp?activation=CODE=123&uid=c5ec6ed9

Please note that the activation link contained in this email will expire if it is not used with in 7 days.

Thank you.

Site administrator Ebirlik Turkish Exporter's Associations

PS: This is an automated response. Please do not reply to this email.

Resim 3 : Aktivasyon Maili

Aktivasyon işlemi ardından kullanıcıya Resim 4 deki bilgi mesajı verilir.

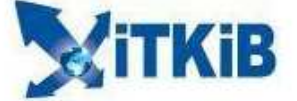

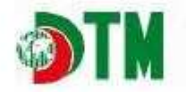

#### **Activation Result**

This user has been activated.

Resim 4

- Exit without submitting Formu kaydetmeden önce çıkış yapılmasını sağlayan butondur.
- Clear Form İhracatçı kayıt formuna girilmiş tüm bilgi alanlarının boşaltılmasını sağlayan butondur.

#### 5. Şirket Profilinde Düzeltme/Güncelleme Yapma

Kullanıcı Hesabı aktive edildikten sonra İhracatçı kayıt formu doldurulurken ihracatçı firma tarafından formda belirtilen firma '**email adresi**' ve '**şifre**' kullanılarak <u>https://ithalat.ebirlik.org/impws/index\_en.jsp</u> sayfasından sisteme giriş yapılır.Giriş ardından kullanıcıyı Resim 5 deki karşılama uygulamsı açılır.Bu sayfadaki işlevler şöyledir:

- a. edit your company's profile butonu tıklanarak beyan edilen ihracatçı kayıt formu üzerinde değişiklik ve güncellemeler yapılabilir.
- b. print butonu ile ihracatçı kayıt formun print edilmesi sağlanır.
- c. add or remove declared buyer butonu ile kullanıcı Türk alıcılarını seçip kaydedebileceği uygualmaya yönlendirilir.

Bu işlevler yetkiye bağlıdır.Henüz sistem tarafından onaylanmamış kullanıcılar b ve c seçeneklerini göremezler.Sadece profillerinde değişiklik yapabilirler.

| WELCOME                                                                                                    |
|----------------------------------------------------------------------------------------------------|
|                                                                                                    |
|                                                                                                    |
| SULTAN TEXTILE IMPORT AND EXPORT                                                                                      |
| Application no : 1                                                                                                    |
| Your application was received on 28/02/2010                                                                           |
| and is waiting to be evaluated. Estimated duration for this                                                           |
| process is approximately 3 days. You may <u>edit your company's profile</u> or <u>print</u> your application form     |
| or add or remove declared buyer                                                                                       |
| INBOX-                                                                                                    |
|                                                                                                    |
| NEW MESSAGE                                                                                                    |
|                                                                                                    |
| Exporter ID No Message Date                                                                                           |
|                                                                                                    |
|                                                                                                    |
|                                                                                                    |
|                                                                                                    |
|                                                                                                    |
| riease senu us an <mark>emain</mark> eman message your reedback on web interface or any problem you have encountered. |

Resim 5:Karşılama Uygulaması

### 6. İthalatçı Ekleme/Çıkarma

Kurum yetkilisi tarafından onaylanmış bir firmaTürkiyedeki alıcılarını ekleme yetkisine sahip olmauş demektir.Bu işlem için sol taraftaki menüden ya da welcome sayfasındaki 'add or remove declared buyer' üzerinde tıklaması gerekmektedir. Bu butona tıklamasıyla kullanıcı Resim 6 daki uygulamaya yönlendirilir.

| <ul> <li>2)Click Sutton to select your Turkish Buyers. You can find out the buyers using tax registeration number or company title in the list.</li> <li>3)Click Save button to save your entries.</li> </ul> | 1)Click 😳 Add New Buyer button to add your T                                                       | urkish Buvers.      |                    |
|----------------------------------------------------------------------------------------------------|----------------------------------------------------------------------------------------------------|---------------------|--------------------|
| 3)Click Save button to save your entries.                                                                                                    | 2)Click 😨 button to select your Turkish Buyers. registeration number or company title in the list. | You can find out th | e buyers using tax |
|                                                                                                    |                                                                                                    |                     |                    |
|                                                                                                    | 3)Click Bave button to save your entries.                                                          | <b>(3)</b>          |                    |

Resim 6

Aşağıdaki adımları takip ederek Türk alıcı eklenebilir.

1. O Add New Buyer butonuna tıklanır.Bu tıklama ardından aşağıdaki gibi bir satır açılmaktadır.

| r | • | 21/06/2010 | Yes | ~ |
|---|---|------------|-----|---|
|   |   |            |     |   |

2. Utonuna basılarak Türk alıcılar listesi açılmaktadır.(bkz:Resim 7)

| Firma Özellik Bilgile   | eri                                                                           | _      |          |
|-------------------------|-------------------------------------------------------------------------------|--------|----------|
| You can refresh the lis | st by entering criteria                                                       |        |          |
| 2 😫 📀                   | 🕙 1 🛛 / 100 (Sum 2000 Record) 题 된                                             |        |          |
| Criteria                | Criteria                                                                      | Criter | a        |
| Tax No                  | Title                                                                         | Doc. I | No       |
| 7700278294              | SILCOTEX TEKSTIL TIC.A.Ş.                                                     | 1      | <u>~</u> |
| 6310494183              | NİKKEN WELLNESS ÜRN.TİC.VE SERVİS LTD.ŞTİ.                                    | 10     |          |
| 3900037162              | GELAL ÇORAP SAN.VE TİC.A.Ş                                                    | 100    |          |
| 3960088059              | GİSAD DIŞ TİC.A.Ş                                                             | 1000   |          |
| 4140056818              | GULTEKSTIL DOKUMA VE IPLIK TIC.VE SAN.A.Ş.                                    | 1001   |          |
| 6220427490              | MODALT TEKSTİL KONF.VE TİC.LTD ŞTİ                                            | 1002   | ≡        |
| 6080020982              | LAY TEKSTİL GIDA SAN.VE TİC.AŞ                                                | 1003   |          |
| 6140033021              | MEM TEKSTİL SANAYİ VE TİCARET AŞ.                                             | 1004   |          |
| 6070244940              | LABELON ETİKET VE AKS.SAN.VE TİC.LTD.ŞTİ.                                     | 1005   |          |
| 2910501002              | DENGE TEKS.SAN.VE TİC.A.Ş.                                                    | 1006   |          |
| 6310521684              | NEZIH IPLIK DOKUMA TEKSTIL TIC. VE SAN. A.Ş                                   | 1007   |          |
| 4540077226              | MEM DIŞ TİC.A.Ş.                                                              | 1008   |          |
| 0310413828              | AKLALE FILTRELİ SİGARA TÜPÜ GIDA TEKS. İNŞ. NAK. İTH. İHR. SAN. VE DIŞ TİC. L | 1009   |          |
| 5440593980              | KEMPAŞ ÖRME DOKUMA TEKS. SAN. VE TİC. LTD. ŞTİ.                               | 101    |          |
| <                       |                                                                               |        | >        |

#### Resim 7

Bu listede "Critera" alanlarına Türk alıcı vergi numarası ya da unvanı yazılarak firmanın liste içerisinde bulunması sağlanır.Buluna kayıt seçilmesiyle bu liste kapanır.

3. <sup>Save</sup> butonuna basılarak kaydetme işlemi tamamlanır.Bu kayıt işlemi ardından türk alıcı firmaya ithalat yapabilmesi için 60 günlük taahhütlü süre verilmektedir.Bu 60 günlük süre içerisinde kayıt formunun çıktısı ihracatçı yetkilisi tarafından imzalanarak ve firma kaşe ile kaşelenerek alıcı firmaya gönderilemelidir.Eğer daha önce İthalat uygulama şubesine konsolosluk onaylı form verilmemiş ise bu çıktı konsolosluk onayı ile Türk alıcıya gönderilmelidir.

Bu işlem ihracatçının sisteme eklediği tüm alıcılar için tekrarlanmalıdır.

| Sisteme eklenen bir ihracatçıyı çıkarmak için | Active | kolonu No | seçilerek Save işler | ni |
|-----------------------------------------------|--------|-----------|----------------------|----|
| yapılması yeterlidir.                         |        |           |                      |    |

#### 7. İhracatçı Kayıt Formu Yazdırma

İhracatçı Kayıt Formunun çıktısını 2 farklı print butonu kaullnılarak alınabilir.

1. Welcome sayfasında (bkz:Resim 8)

2. Edit your company profile sayfasında (bkz:Resim 9)

| SULTAN TEXTILE IMPORT AND EXPORT<br>Application no : 1<br>Your application was received on 28/02/2010<br>and is waiting to be evaluated. Estimated duration for this<br>process is approximately 3 days. You may edit your company's profile of print your application form<br>or add or remove declared buyer |
|----------------------------------------------------------------------------------------------------|
| SULTAN TEXTILE IMPORT AND EXPORT<br>Application no : 1<br>Your application was received on 28/02/2010<br>and is waiting to be evaluated. Estimated duration for this<br>process is approximately 3 days. You may edit your company's profile of print your application form<br>or add or remove declared buyer |
| Application no : 1<br>Your application was received on 28/02/2010<br>and is waiting to be evaluated. Estimated duration for this<br>process is approximately 3 days. You may edit your company's profile of print your application form<br>or add or remove declared buyer                                     |
|                                                                                                    |
| -INBOX                                                                                                    |
| NEW MESSAGE                                                                                                    |
| Exporter ID No Message Date                                                                                                    |
|                                                                                                    |

Please send us an email message your feedback on web interface or any problem you have encountered.

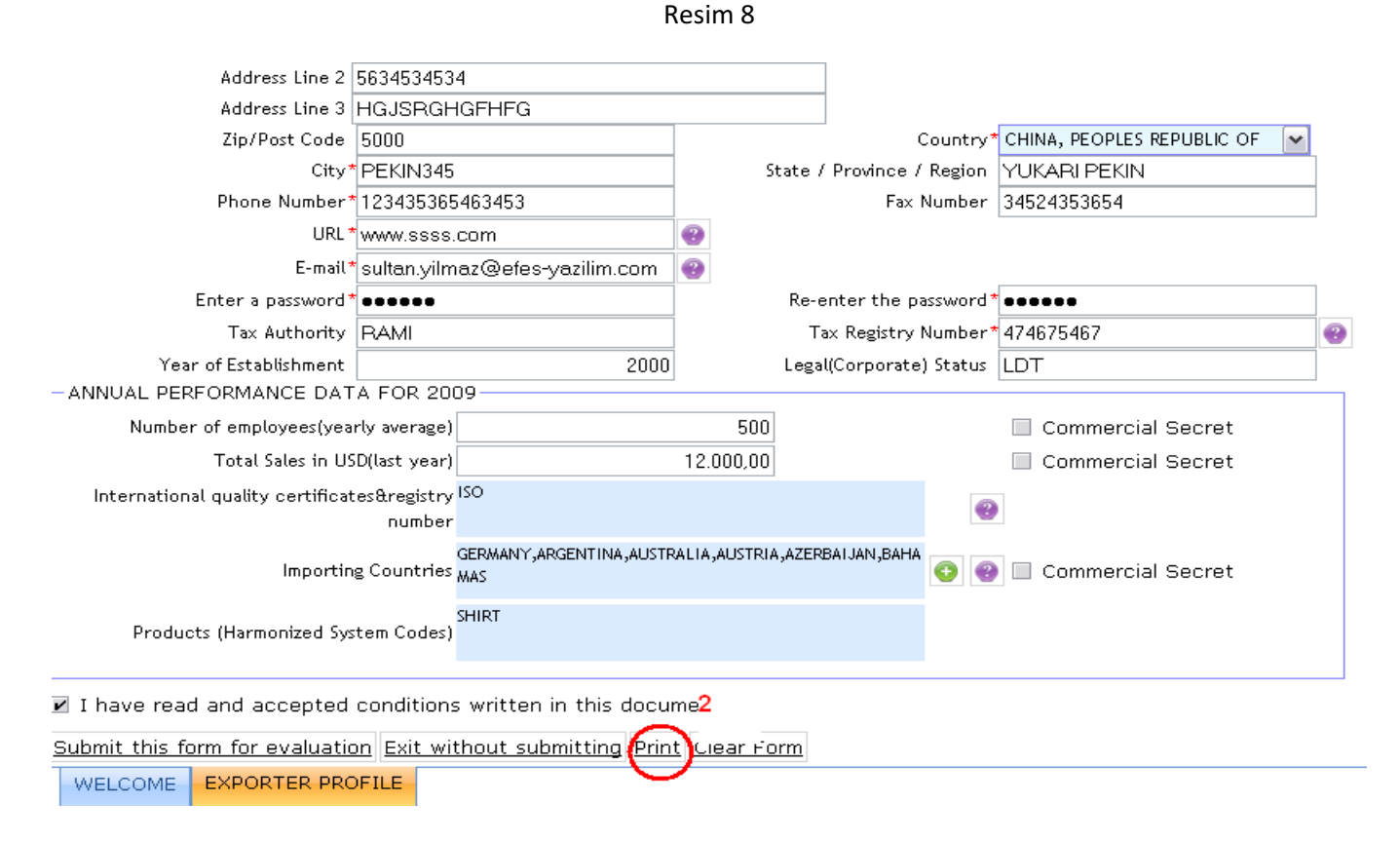

Resim 9

Print butonlarına basılması ardından Resim 10 daki ekran açılır.

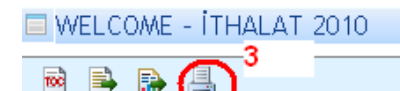

Showing page 1 of 1

| EXPORTER REGISTRY FORM |                                  |  |
|------------------------|----------------------------------|--|
| Exporter Id            | 13858                            |  |
| Legal Title*           | SULTAN TEXTILE IMPORT AND EXPORT |  |
| Business Title**       | SULTAN TEXTILE                   |  |
| Address*** 1.Line      | 3453                             |  |
| Address 2.Line         | 5634534534                       |  |
| Address 3.Line         | HGJSRGHGFHFG                     |  |
| City                   | PEKIN345                         |  |
| State/Province/Region  | YUKARI PEKIN                     |  |
| Zip/Post code          | 5000                             |  |
| Country                | ÇİN HALK CUMHURİYETİ             |  |
| Phone Number           | 123435365463453                  |  |
| Fax Number             | 34524353654                      |  |
|                        |                                  |  |

Resim 10

3. Gelen ekranda uygun format seçilip 'OK' düğmesi tıklanır.

| data | TOC | 🖹 🔒 🛄        |                              |                                            |        |             |
|------|-----|--------------|------------------------------|--------------------------------------------|--------|-------------|
| uata | She | owing page 1 | of 1                         |                                            |        | Go to page: |
|      |     |              | 1                            | EXPORTER REGISTRY FORM                     |        |             |
|      |     |              | Exporter Id                  | 13858                                      |        |             |
|      |     |              | Legal Title*                 | SULTAN TEXTILE IMPORT AND                  | EXPORT |             |
|      |     |              | Print Report                 |                                            |        | X           |
|      |     |              | Print Format                 |                                            |        | -           |
|      |     |              | © HTML                       |                                            |        |             |
|      |     |              | O PDF Actual size            | v                                          |        |             |
|      |     |              |                              | <u> </u>                                   |        |             |
|      |     |              | All pages     Current page   | ge <sup>(</sup> ) Pages:                   |        |             |
|      |     |              | (Enter page number(s) and/or | page range(s). For example: 1-6 or 1,3,6 ) |        |             |
|      |     |              |                              | ОК                                         | Cancel |             |
|      |     |              | Fax Number                   | 34524353654                                |        |             |
|      |     |              | URL                          | www.ssss.com                               |        |             |
|      |     |              | E-mail                       | sultan.yilmaz@efes-yazilim.com             |        |             |

Resim 11

4. Sonraki işlemler servis sağlayıcının sağladığı yazıcı adımlarıdır.

| Print                                                                                                    | <u>? ×</u>                    |
|----------------------------------------------------------------------------------------------------|-------------------------------|
| Printer           Name:         HP Lasert/let 4100 Series PS           Status:         Ready           Type:         HP Lasett/let 4100 Series PS           Where:         IP 122 188 2.206 | <u>Properties</u>             |
| Comment:                                                                                                    | Print to file                 |
| Print range                                                                                                    | Copies<br>Number of gopies: 1 |
| Cerceveyi yazdır<br>C Ekranda göründüğü gibi<br>C Seçilen Çerveve<br>C Aralıklı olarak <u>b</u> ütün Çerveveyi                                                                              | OK Cancel                     |

Resim 12

#### 8. Yıllık Performans Bilgileri

Belirli bir yıla ilişkin performans bilgilerini gösterir. (bkz:Resim )Sol tarafta bulunan 'Criteria' alanından ilgili yıl seçildiğinde o yıla ait performans bilgileri gelir. Verile doldurulup ya da değiştirilip "submit this form" butonu ile kayıt edilebilir.

| Criteria                             | 🔲 Enter/modify your annual performans data                                                                                                    |       |                   |
|--------------------------------------|----------------------------------------------------------------------------------------------------|-------|-------------------|
| 2006<br>2007<br>2008<br>2009<br>2010 | EXPORT REGISTRY FORM - ANNUAL PERFORMANCE DATA<br>(Parts of the Annual Performance Data Form that are regarded as addressing commercial secrets, could be shown as<br>"commercial secret" by clicking the check box on the same row.) |       |                   |
|                                      | Year                                                                                                    | 2009  |                   |
|                                      | Number of employees(average)                                                                                                    | 500   | Commercial Secret |
|                                      | Annual Revenue(USD)                                                                                                    | 12000 | Commercial Secret |
|                                      | International quality certificates&registry number                                                                                                    | 150   |                   |
|                                      |                                                                                                    |       |                   |
|                                      | Products (Harmonized System Codes)                                                                                                    | SHIRT |                   |
|                                      | If you opt to announce your data as 'commercial secret' your values will be accepted as zero or null.                                                                                                    |       |                   |
|                                      | Submit this form Exit Clear Form                                                                                                    |       |                   |
|                                      |                                                                                                    |       |                   |

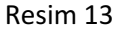

#### 9. Mesaj Gönderme – Alma

Memurlar tarafından kullanıcıya gönderilen bilgi amaçlı mesajların göründüğü ya da kullanıcı tarafından memura bilgilendirme amaçlı mesajların gönderilebildiği uygulma alanıdır.

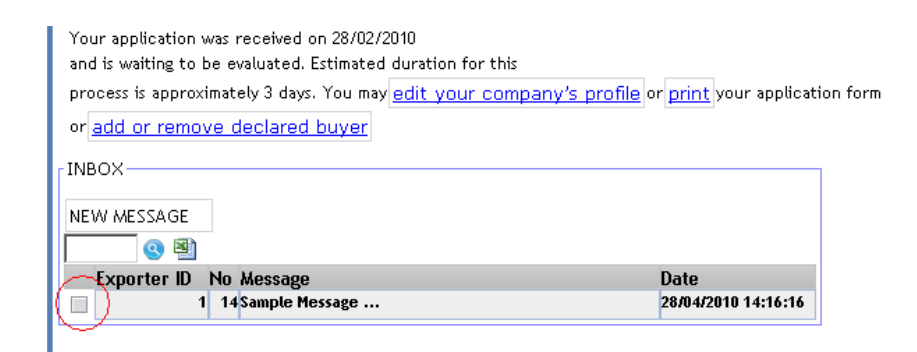

Resim 14

Mesajın başındaki kutucuk seçilirse mesajı içeren mesaj kutusu ayrıntılı olarak görünür hale gelecektir.

| or add or remove declared buyer | •••••••••••••••••••••••••••••••••••••• |
|---------------------------------|----------------------------------------|
| INBOX                           |                                        |
| NEW MESSAGE                     |                                        |
| Sample Message                  |                                        |
|                                 |                                        |
| Exporter ID No Message          | Date                                   |
| ✓ 1 14 Sample Message …         | 28/04/2010 14:16:16                    |

Resim 15

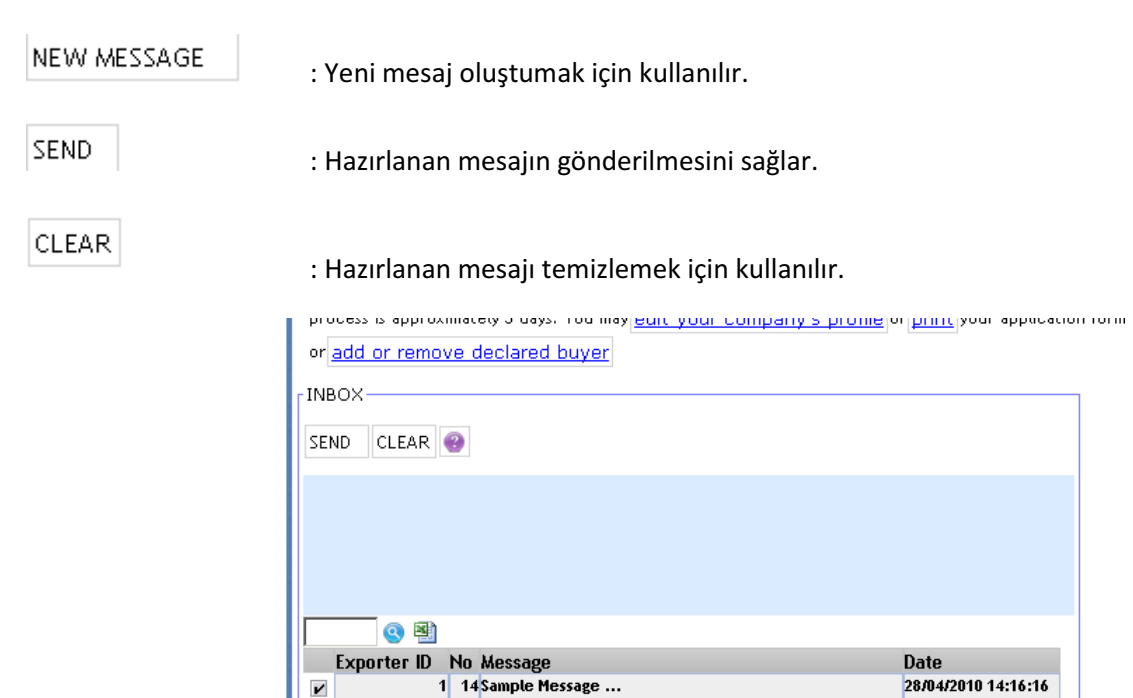

Resim 16